For first time registration, search for "**Zenith Flex**" in the app store.

## Look for the app in the image shown here

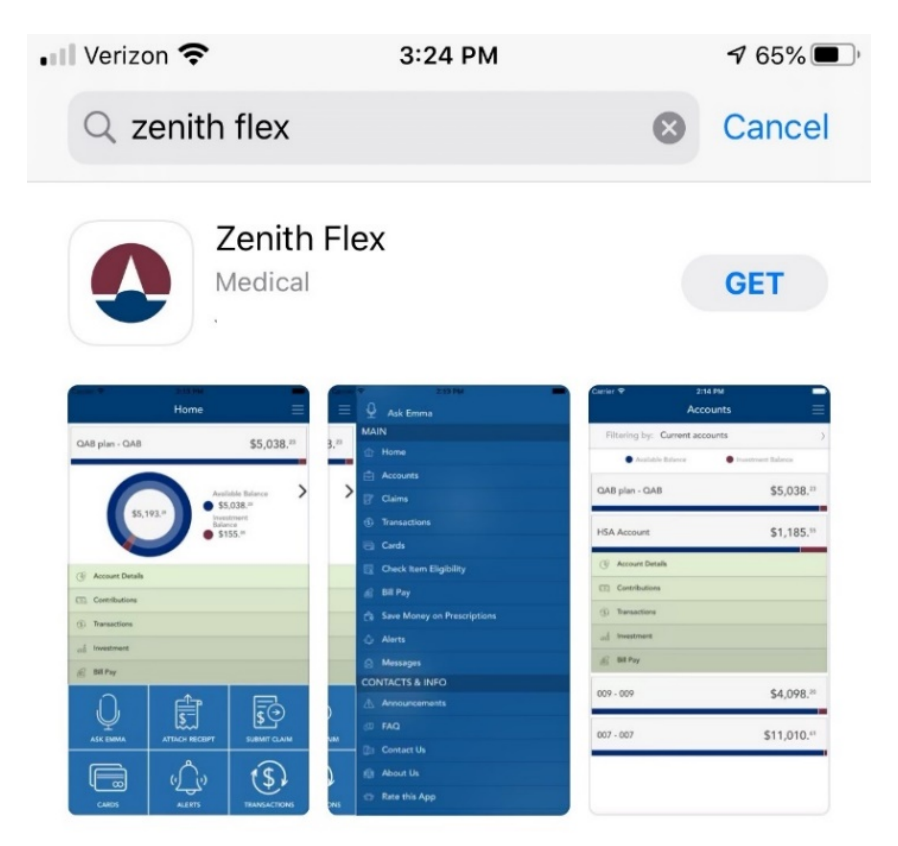

For clients with debit cards (which is the majority) use the following instructions:

- 1. Registration ID: Select Card Number from the dropdown
- 2. Card Number: Member HRA Card Number
- 3. Your ID: Member Social Security Number

For clients that do not have debit cards, register with these instructions:

- 1. Registration ID: Select Employer Name from the dropdown
- 2. Employer Name: Enter "Name of Employer" (obtain from CDHP team)
- 3. Your ID: Member Social Security Number

Once the registration process is completed, upon logging in, click on "submit claim"

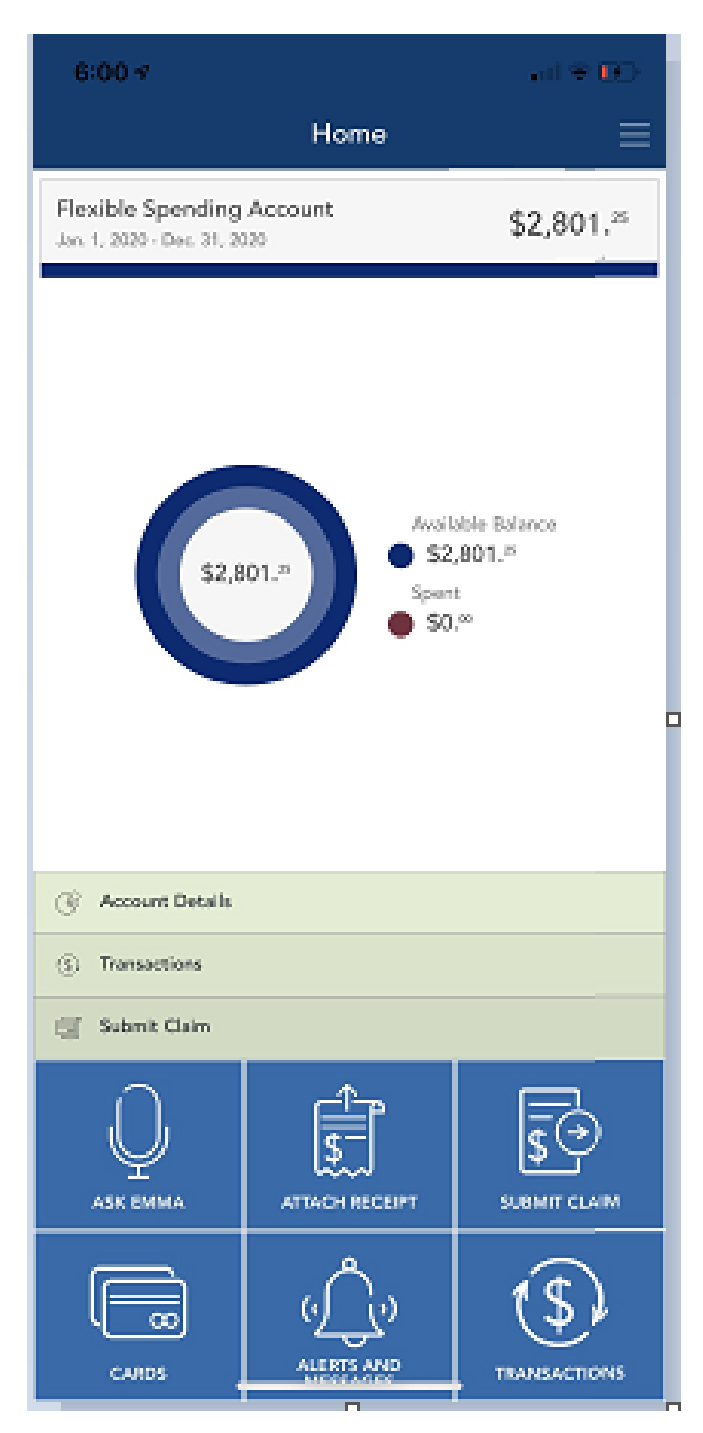

QRG – Substantiate HRA/FSA Claims Using "Zenith Flex" Mobile App, v1 June 2020 Zenith American Solutions Proprietary & Confidential – Do Not Distribute

## Substantiate HRA/FSA Claims Using "Zenith Flex" Mobile App

Enter dates of service, patient name, provider, account number of the invoice (if applicable), service category, claim amount, then click "Next".

| 5:26 ৵                 |           | . 11 🗢 💷                    |  |  |
|------------------------|-----------|-----------------------------|--|--|
| $\leftarrow$           | Add Claim | ≡                           |  |  |
| En Service Start Date  |           | June 25, 2020 🗸             |  |  |
| End Date               |           | None $\checkmark$           |  |  |
| O_ Claimant            |           | ~                           |  |  |
| 🕞 Provider             |           |                             |  |  |
| Account Number         |           |                             |  |  |
| 🖺 * Service Category ( | Code      | Contact Lenses $\checkmark$ |  |  |
| () * Claim Amount      |           | \$0.00                      |  |  |
| Comments               |           |                             |  |  |
|                        |           |                             |  |  |
| NEXT                   |           |                             |  |  |
|                        |           |                             |  |  |
|                        |           |                             |  |  |
|                        |           |                             |  |  |

QRG – Substantiate HRA/FSA Claims Using "Zenith Flex" Mobile App, v1 June 2020 Zenith American Solutions Proprietary & Confidential – Do Not Distribute

## Substantiate HRA/FSA Claims Using "Zenith Flex" Mobile App

Attach the itemized receipt now or validate at a later time.

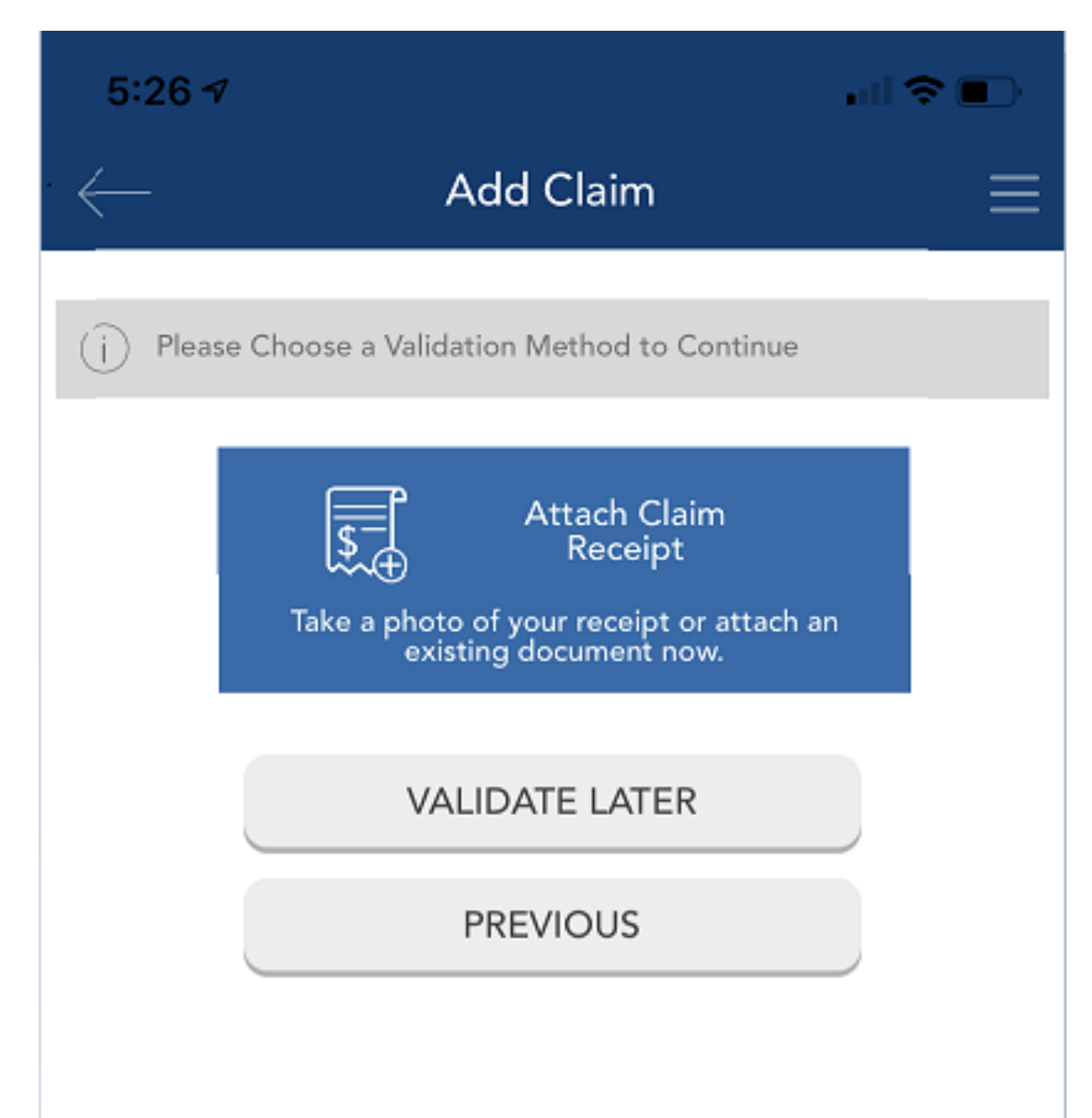

## Substantiate HRA/FSA Claims Using "Zenith Flex" Mobile App

To attach the itemized receipt, click "add receipt".

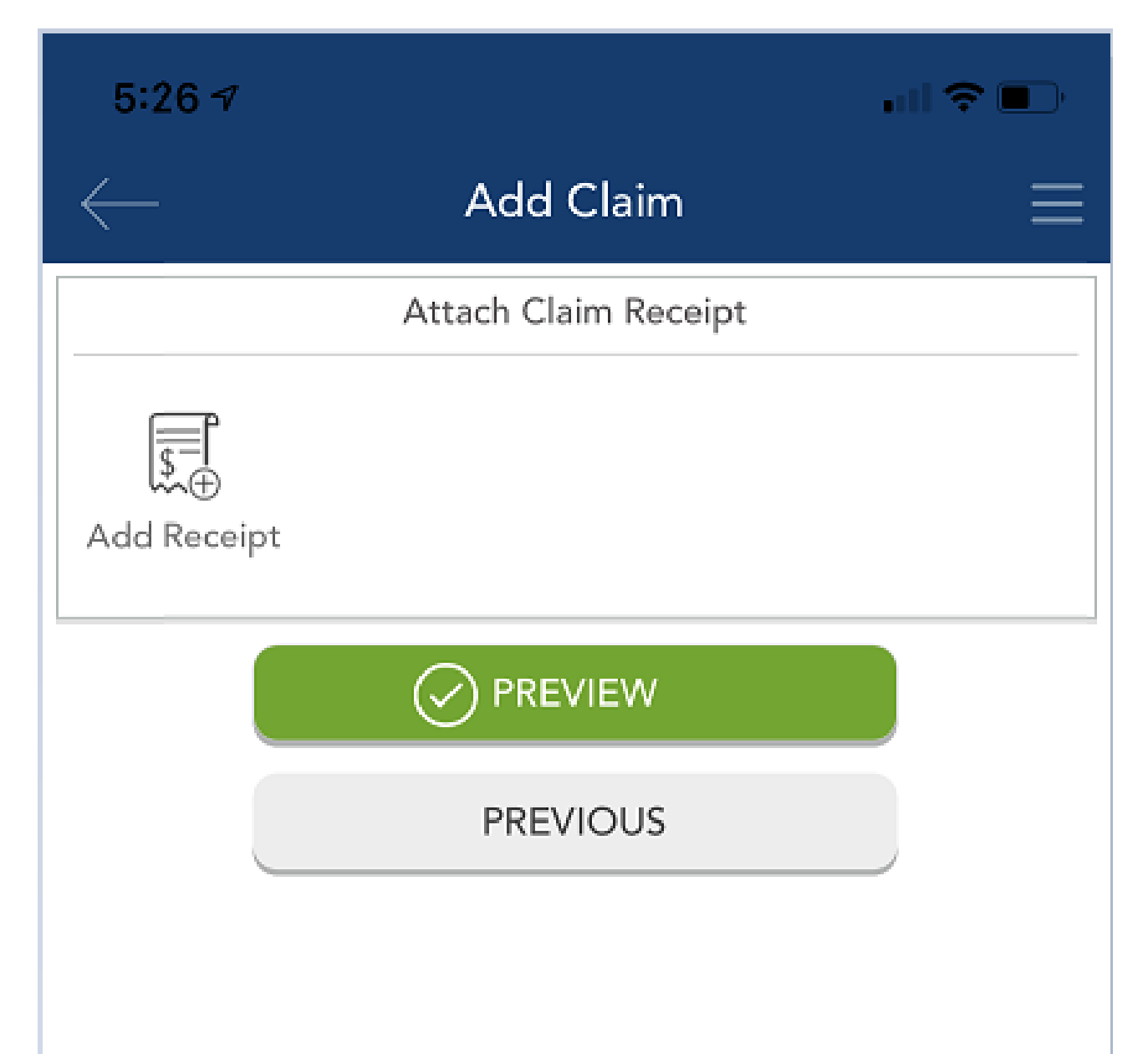

Continue following the prompts to your phone photo gallery or snap a photo with your camera.

| 5:27 ৵       |                      |  |
|--------------|----------------------|--|
| $\leftarrow$ | Add Claim            |  |
|              | Attach Claim Receipt |  |
| Add Receipt  |                      |  |
|              |                      |  |
|              | PREVIOUS             |  |
|              |                      |  |
|              | Take photo           |  |
|              | Choose from Gallery  |  |
|              | Cancel               |  |
|              |                      |  |
|              |                      |  |
|              |                      |  |

QRG – Substantiate HRA/FSA Claims Using "Zenith Flex" Mobile App, v1 June 2020 Zenith American Solutions Proprietary & Confidential – Do Not Distribute Once the photo is attached, preview the entry and click "Submit"

| 5:27 🔊                                                          |         | ail 🗟 🗊        |  |  |
|-----------------------------------------------------------------|---------|----------------|--|--|
| $\leftarrow$                                                    | Preview | ≡              |  |  |
| \$2.00                                                          |         |                |  |  |
| Transaction Date                                                |         | June 25, 2020  |  |  |
| Service Start Date                                              |         | June 25, 2020  |  |  |
| Reimbursement M                                                 | ethod   | Direct Deposit |  |  |
| Service Category C                                              | Code    | Contact Lenses |  |  |
| O_ Claimant                                                     |         |                |  |  |
| By choosing <b>Submit</b> , you agree to the conditions for (i) |         |                |  |  |
| SUBMIT                                                          |         |                |  |  |